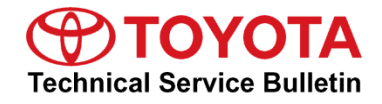

| Service<br>Category | General              |            |                 |
|---------------------|----------------------|------------|-----------------|
| Section             | Pre-Delivery Service | Market USA | Toyota Supports |

### Applicability

| YEAR(S) | MODEL(S)  | ADDITIONAL INFORMATION |
|---------|-----------|------------------------|
| 2022    | Tundra HV |                        |

#### Introduction

Pre-Delivery Service (PDS) is a critical step in satisfying our new car customers. Customer feedback indicates the following areas deserve special attention when performing PDS:

- Careful inspection for paint chips/scratches and body dents/dings.
- Proper operation of electrical accessories (including interior light, clock, and radio reset).
- Interior cleanliness.
- Proper function of mechanical systems.

Customer retention and proper maintenance of vehicles are and have always been a major focus for Toyota. To help remind customers that regular service is essential to the proper maintenance of the vehicle, dealers are required to install a service reminder sticker before delivery. By doing this, customers will be reminded to return to your dealership for service. Your current service reminder sticker may be used. (See PDS Check Sheet item 8 of "Final Inspection and Cleaning.")

This bulletin contains the PDS procedures that apply specifically to 2022 model year Tundra HV vehicles. A universal PDS <u>Check Sheet</u> that contains PDS steps that apply to all 2022 model year Toyota vehicles has been developed. To properly perform a complete PDS, you must complete all procedures contained in this TSB as well as the universal PDS <u>Check Sheet</u>.

In addition, if the vehicle is stored for over 30 days, be sure to follow <u>Long-Term Vehicle</u> <u>Storage Guidelines</u>.

## Warranty Policy

If the need for additional repairs or adjustment is noted during PDS, the required service should be performed under warranty. Reimbursement will be managed under the warranty policy.

<u>The Warranty Policy and Procedures Manual requires that you maintain the completed</u> <u>Check Sheet in the customer's file</u>. If you cannot produce a completed form for each retailed vehicle upon TMS and/or Region/Distributor audit, the PDS payment amount will be subject to debit.

An additional Repair Order completed in conjunction with normal PDS MUST have time punch/flags for service. If multiple repairs are performed, separate time flags MUST be punched for each repair.

### Warranty Information

| OP CODE | DESCRIPTION                | MODEL  | TIME | OFP | T1 | T2 |
|---------|----------------------------|--------|------|-----|----|----|
| 001013  | Pre-Delivery Service (PDS) | Tundra | 0.9  | Ι   | 1  | _  |

### **Required Tools & Equipment**

| REQUIRED EQUIPMENT            | SUPPLIER | PART NUMBER  | QTY |
|-------------------------------|----------|--------------|-----|
| Techstream ADVi*              |          | TSADVUNIT    | 1   |
| Techstream 2.0                |          | TS2UNIT      |     |
| Techstream Lite               | ADE      | TSLITEPDLR01 |     |
| Techstream Lite (Green Cable) |          | TSLP2DLR01   |     |

#### \*Essential SST.

#### NOTE

- Only ONE of the Techstream units listed above is required.
- Software version 16.30.011 or later is required.
- Additional Techstream units may be ordered by calling Approved Dealer Equipment (ADE) at 1-800-368-6787.

# Procedures

| •   | D/C Cut Fuse Installation                              | 3 |
|-----|--------------------------------------------------------|---|
| •   | Seating Position Control ECU Initialization            | 4 |
| •   | Front License Plate and Mounting Bracket Installation* | 4 |
| •   | Set Hybrid Radio Feature to "OFF"                      | 4 |
| •   | Navigation — "Set Date & Time by GPS"                  | 5 |
| •   | Tire Pressure Warning System (TPWS) Initialization     | 5 |
| •   | Multimedia Software Update                             | 5 |
| *lf | applicable.                                            |   |

# D/C Cut Fuse Installation

To minimize battery discharge, the D/C cut fuse (30A) has been removed and is stored in the engine compartment relay block. Install the D/C cut fuse (30A) and confirm ALL related Diagnostic Trouble Codes (DTCs) are cleared.

### Figure 1.

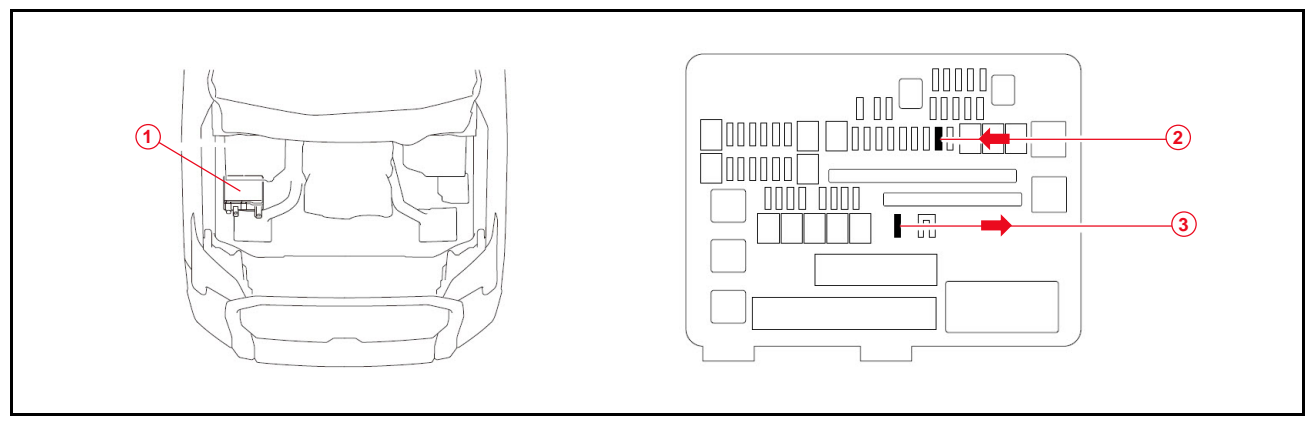

| 1 | Relay Block                |
|---|----------------------------|
| 2 | Install D/C Cut Fuse (30A) |
| 3 | Remove D/C Cut Fuse (30A)  |

# Seating Position Control ECU Initialization

Refer to the applicable Repair Manual for the seating position control ECU <u>initialization procedure</u> (procedure 2).

### Front License Plate and Mounting Bracket Installation

1. Align the holes on the license plate mounting bracket with the dimples on the front of the bumper.

### NOTICE

Do NOT drill holes through the front bumper or overtighten the self-tapping screws.

- 2. Install two long self-tapping screws through the recessed holes on the license plate mounting bracket and screw them through the bumper.
- 3. Insert the license plate onto the tabs on the license plate mounting bracket.
- 4. Align the holes on the license plate with the holes on the license plate mounting bracket.
- 5. Install one short self-tapping screw through the driver side license plate hole extending into the license plate mounting bracket.
- 6. Install one short self-tapping screw through the passenger side license plate hole extending into the license plate mounting bracket.

### Set Hybrid Radio Feature to "OFF"

Without a Wi-Fi subscription, the customer will receive a "Subscription Required" pop-up while in weak broadcast radio signal areas. This pop-up notification may cause confusion to the customer. Therefore, it is necessary to toggle the Hybrid Radio feature to the "OFF" position.

- 1. Turn the engine switch (power switch) to ON position (ON mode).
- 2. Navigate the following menus in the head unit: Settings Sound and Media Radio Hybrid Radio.
- 3. Ensure the Hybrid Radio function is set to the "OFF" position.

### NOTE

The "Enable hybrid radio" feature is factory preset to the "ON" position.

## Navigation — "Set Date & Time by GPS"

Prior to selling a Toyota/Lexus vehicle, we are asking that dealers please confirm that they have turned the "Set time by GPS" functionality on in each vehicle. Therefore, it is necessary to turn the Set Time by GPS setting to the "ON" position.

- 1. Turn the engine switch (power switch) to ON position (ON mode).
- 2. Navigate the following menus in the head unit: Settings General Date & Time Set date & time by GPS.
- 3. Ensure the Set date & time by GPS function is set to the "ON" position.

### Tire Pressure Warning System (TPWS) Initialization

Refer to the applicable Repair Manual for the TPWS <u>initialization procedure</u>. Note the spare tire does NOT have a TPWS sensor.

### NOTE

To adjust the tire pressure correctly when the outside temperature is significantly colder than shop temperature, perform a Health Check using Techstream and select the compensation tire pressure checkbox. Compensation pressures will display on the Health Check results screen. Adjust the tire pressure when the tires are cold.

#### Multimedia Software Update

Refer to <u>T-SB-0023-22</u> Head Unit Software Update (Panasonic) to validate the latest software update is present in the vehicle Multimedia System interface.